# Registration in the PIA Portal / Digital Delivery of the Pay Slip (English)

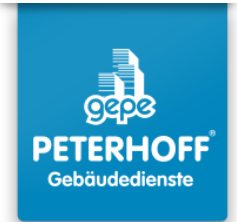

#### Invitation with QR Code:

1

Scan the QR code using your smartphone camera and open the detected website.

#### **Invitation with Invitation Key:**

If scanning the QR code does not work, please enter the address manually: https://www.ricoh.idx.net/invitationWS/code=entry enter the personal invitation key found next to the QR code.

#### **Invitation via Link:**

If you received an email with an invitation link, simply click on it. You will then be redirected to the screen mentioned in step 2.

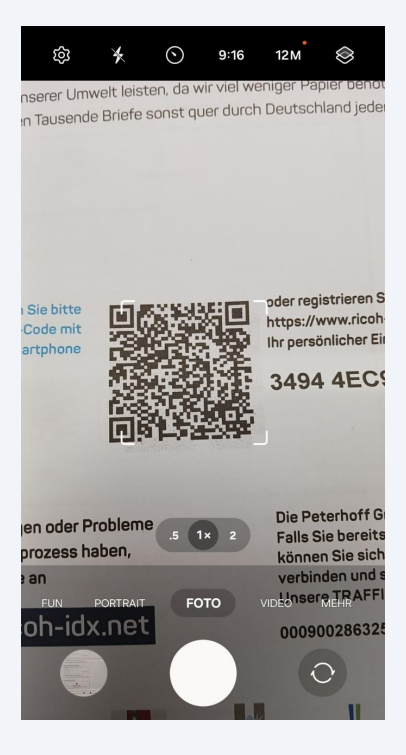

2 On the login page, select **"Registration for the Private Document Inbox Portal."** 

Do not select any of the other options!

- ☐ A ricoh-idx.net/invitation₩S/\\ 🗙 4 : bereitgestellt RICOH DE 🌐 Ihre Registrierung in wenigen Minuten: Als Geschäftskunde registrieren Registrierung für das Private Dokumenteneingangsportal  $^{\circ}$ ↗ Fortsetzen Ich bin bereits TRAFFIOM Geschäftskup Ich bin bereite benn Privaten Debamenteneingangsportal 0 registrien Imprint Data protection
- **3** Fill in all fields marked with a red asterisk (\*). Other fields are optional.

| 습                | ficoh-idx.net/invitationWS/p 🗙 4 :       |
|------------------|------------------------------------------|
| bereitg<br>durch | estellt RICOH                            |
| Bitte            | uberprüfen Sie Ihre Daten und ändern Sie |
| Pos<br>Name      | tanschrift<br>e des Rechnungsempfängers* |
| Stroff           | *                                        |
| ф.               | Straße                                   |
| Post             | eitzahl*                                 |
| œ                | Postleitzahl                             |
| Stadt            | :                                        |
| 0                | Stadt                                    |
| Land             | *                                        |
| 2                | Afghanistan V                            |
|                  | Imprint Data protection                  |
|                  |                                          |

4 Once all required fields are completed, confirm the entry by clicking "Next."

| G A ricoh-idx.net/invitation₩S/p ス 4 |
|--------------------------------------|
| bereitgestellt<br>durch              |
|                                      |
| Telefon   Image: Telefon             |
| Weiter                               |
| < Zurück zur Startseite              |
| Imprint Data protection              |
| ে Web und ist …                      |
| 1 2 3 4 5 6 7 8 9 0                  |
| q w e r t z u i o p ü                |
| asdfghjklöä                          |
| ↔ y x c v b n m 🗵                    |
| !#1 , Deutsch . Weiter               |

5 Select the first option: **"I want to download my documents from the portal myself [...]**"

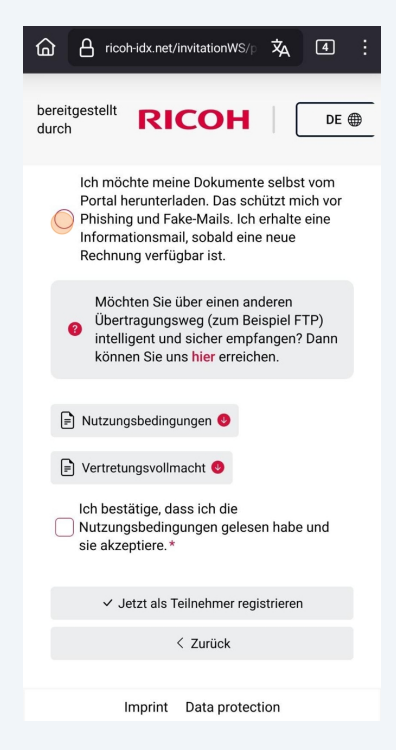

Accept the terms of use. Then enter your first and last name and confirm with **"Register as a participant now."** 

6

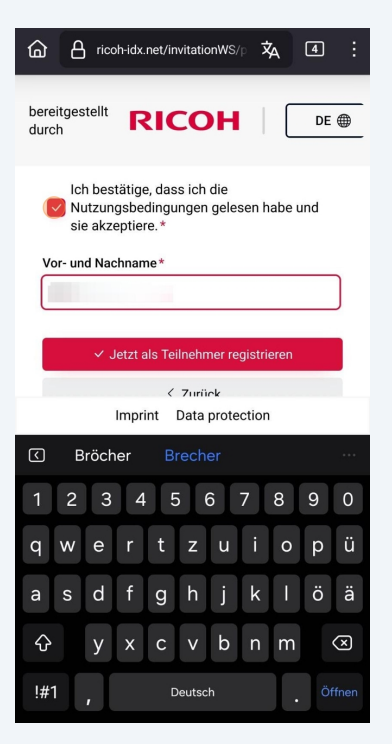

A message will appear confirming successful registration.
Check your email inbox. You should receive two emails.
Open the email with the subject "Your access to your TRAFFIQX® Private Customer Portal" and click on the included link.

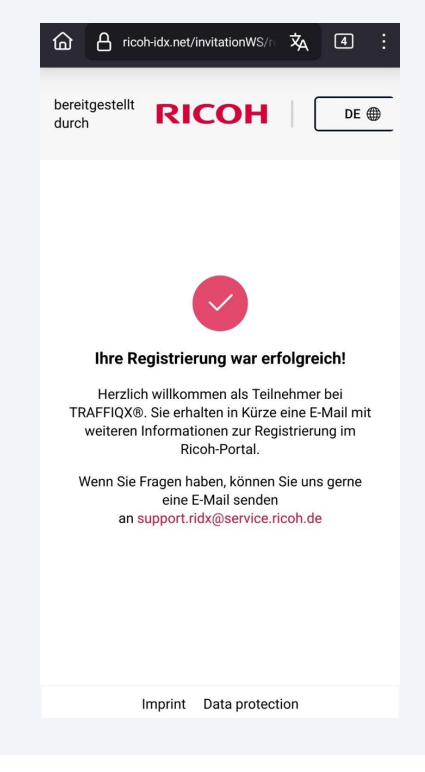

You will be redirected to a page where you need to create a personal password for the PIA Portal.

The password must meet the following minimum requirements:

- 2 numbers
- 2 letters

8

• 2 special characters

• At least 10 characters in total Click **"Complete account"** to finish registration.

| RAF      | FIQX <sup>®</sup> Privates Dokumenteneingang                    | sporta  |
|----------|-----------------------------------------------------------------|---------|
|          | TRAFFIQX <sup>®</sup> Privates                                  |         |
|          | Dokumenteneingangsportal                                        |         |
|          | Abschluss Kontoeinrichtung                                      |         |
|          | * markiert ein Pflichtfeld                                      |         |
| Um Ih    | r Konto zu vervollständigen, brauchen Sie nur Ihr Passwort einz | ugeben. |
| Minde    | estens die folgenden Angaben sind erforderlich:                 |         |
| 0        | 2 Zahlen                                                        |         |
| 0        | 2 Buchstaben                                                    |         |
| 0        | 2 Sonderzeichen                                                 |         |
| 0        | 10 Zeichen                                                      |         |
| Neues    | Passwort *                                                      |         |
| <b>_</b> |                                                                 | ۵       |
| Passw    | ort bestätigen*                                                 |         |
| 0        |                                                                 |         |
|          | Konto vervallständigen                                          |         |

## **TRAFFIQX®** Privates Dokumenteneingangsportal

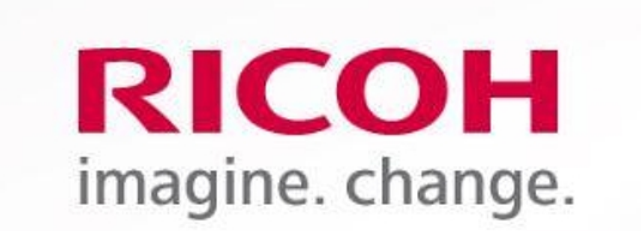

## **Ricoh IDX OZP**

TRAFFIQX® Privates Dokumenteneingangsportal

## Abschluss Kontoeinrichtung

Kontoeinrichtung erfolgreich abgeschlossen

**10** Access the PIA Portal at:

www.ricoh-idx.net/pia/auth/login

**11** Log in with your personal credentials to access your documents.

| Anmeldung    | DICOLI                   |
|--------------|--------------------------|
|              | RICOH                    |
| E-Mail*      | imagine. change.         |
|              |                          |
| Passwort*    | <b>Ricoh IDX OZP</b>     |
| C →          |                          |
| Passwort ver | TRAFFIQX® Privates       |
|              | Delumentensingengenertel |

### **12** You will see your **personal inbox** with your documents.

| Eingangskorb |                                               |           |                      |        |               |                         |         |  |  |  |
|--------------|-----------------------------------------------|-----------|----------------------|--------|---------------|-------------------------|---------|--|--|--|
|              | Absendername                                  | Referenz  | Dokumentdatum        | Betrag | Dokumententyp | Lieferdatum             | Anhänge |  |  |  |
|              | Peterhoff Verwaltungs- und Beteiligungs- GmbH | März 2024 | 05.04.2024, 00:00:00 | 0,00 € | Allgemein     | 18.10.2024,<br>11:44:43 |         |  |  |  |

**13** The inbox may be empty after the first login. It will be filled with your first digitally delivered payslip.